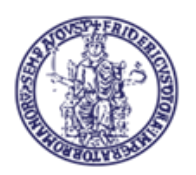

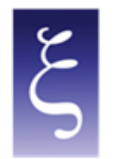

| Titolo                                                  | Nome file                       |
|---------------------------------------------------------|---------------------------------|
|                                                         |                                 |
| Accesso sicuro alla rete di Ateneo tramite servizio VPN | Manuale_NEWVPN_WIN_CSI2023_v1.0 |

|                | Nome                                               | Data       |
|----------------|----------------------------------------------------|------------|
| Redatto da     | Mario Maiorino, Carmine Piccolo, Paciolla Giuseppe | 22/06/2023 |
| Revisionato da | Mario Maiorino, Carmine Piccolo, Paciolla Giuseppe | 02/08/2023 |
| Approvato da   | Mario Maiorino, Carmine Piccolo                    | 02/08/2023 |

| Versione | Data       | Modifiche                                       |
|----------|------------|-------------------------------------------------|
| 1.0      | 06/07/2023 | - Impaginazione grafica e immissione contenuti. |

CSI - Accesso sicuro alla rete di Ateneo tramite servizio VPN - pag. 1

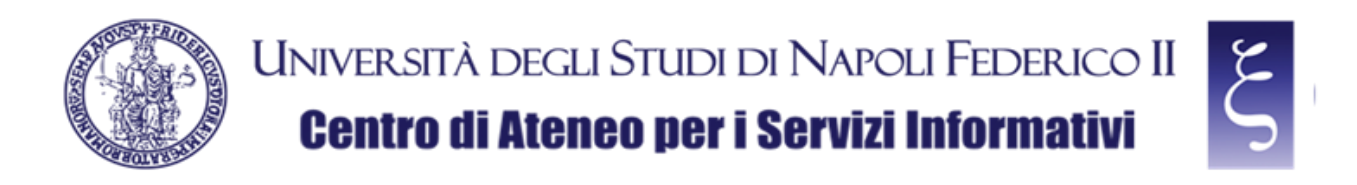

# Accesso alla rete di Ateneo tramite servizio VPN

## Indice

| 1. | ACCESSO ALLE RISORSE DI RETE TRAMITE SERVIZIO VPN: INTRODUZIONE   | 3    |
|----|-------------------------------------------------------------------|------|
| 2. | DOWNLOAD DEL CLIENT "FORTICLIENT VPN" PER MICROSOFT WINDOWS       | 4    |
| 3. | INSTALLAZIONE DEL CLIENT "FORTICLIENT VPN" PER MICROSOFT WINDOWS  | 6    |
| 4. | CONFIGURAZIONE DEL CLIENT "FORTICLIENT VPN" PER MICROSOFT WINDOWS | 9    |
| 5. | NOTE                                                              | . 13 |

CSI - Accesso sicuro alla rete di Ateneo tramite servizio VPN - pag. 2

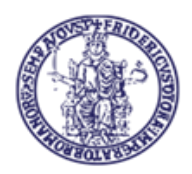

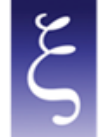

# 1. ACCESSO ALLE RISORSE DI RETE TRAMITE SERVIZIO VPN: INTRODUZIONE

E' obbligatorio accedere alle risorse riservate dell'Intranet della rete di Ateneo UniNa in modalità "SICURA".

A tal fine la problematica viene risolta dall'implementazione di una VPN (Virtual Private Network) che crea una connessione di rete privata tra dispositivi su Internet in modo anonimo e sicuro. Il tutto avviene mediante connessione di tipo SSL (Secure Sockets Layer), cioè la tecnologia standard che garantisce la sicurezza di una connessione a Internet mediante crittografia dei dati inviati tra dispositivi.

Per poter utilizzare la VPN di Ateneo bisogna richiedere al C.S.I. le necessarie credenziali e dover installare sul proprio PC un client (denominato FortiClient VPN) per stabilire la connessione protetta e criptata con il server VPN di Ateneo (alla pagina <u>www.csi.unina.it/vpn</u> possono essere reperite tutta la modulistica, le informazioni necessarie e i manuali pertinenti la richiesta e la configurazione della VPN di Ateneo).

Di seguito sono indicate le modalità di configurazione del client per la realizzazione della connessione.

CSI - Accesso sicuro alla rete di Ateneo tramite servizio VPN - pag. 3

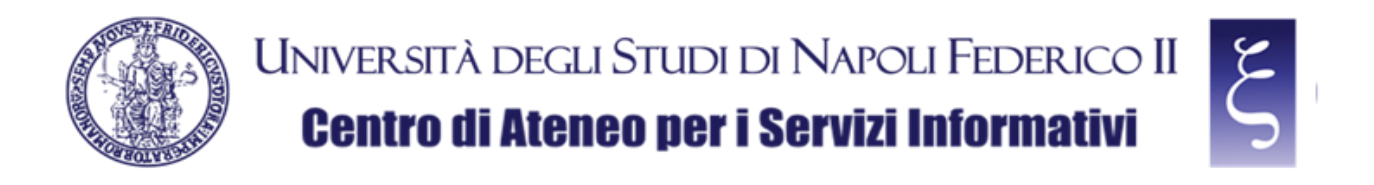

## 2. DOWNLOAD DEL CLIENT "FORTICLIENT VPN" PER MICROSOFT WINDOWS

Effettuare il download del "FORTICLIENT VPN" dalla seguente pagina, come mostrato in figura:

https://www.fortinet.com/it/support/product-downloads

| • | Download prodotti   Download   × + |                                                                                                    |           |                            | ~        | - 0    | o ×      |
|---|------------------------------------|----------------------------------------------------------------------------------------------------|-----------|----------------------------|----------|--------|----------|
| ~ |                                    |                                                                                                    | E         |                            | 1 2 1    | .1\ 6D | ຊ ≡<br>^ |
|   |                                    |                                                                                                    | Q (#)     |                            |          |        |          |
|   |                                    | Network Security Enterprise Networking Zero Trust Access Cloud Security Security Operations Servizi di Cybersecurity Supporte | & Servizi |                            |          |        |          |
|   |                                    | Download di prodotti e demo<br>gratuite<br>Fortinet nominata leader nel Gartner® Magic Quadrant" 2022 per i Network Firewall  |           |                            | -        | บทา    |          |
|   |                                    | Download prodotti Demo gratuite FortiClient FortiClient 7.0                                                                   | ^         | HII Please left us know ho | w we can |        | NTATTACI |
|   |                                    | ZTNA Edition                                                                                                    |           | following options.         | e of the |        |          |

NOTA: se viene richiesta l'impostazione cookie, a discrezione si può accettare o rifiutare;

| Download prodetti (Download X +         | leave <b>fortingt com</b> it is report involver, devening de                       |                                                                                                    |                                                                                                    |                                                                                                    | F |                                                                                              | en d |
|-----------------------------------------|------------------------------------------------------------------------------------|----------------------------------------------------------------------------------------------------|----------------------------------------------------------------------------------------------------|----------------------------------------------------------------------------------------------------|---|----------------------------------------------------------------------------------------------|------|
| , c c c c c c c c c c c c c c c c c c c | FortiClient VPN<br>La versione sole VPN di FortiClient offre VPN<br>Accesso remoto | SSL e VPN IPSec, ma non include a<br>Scarica la VPN per<br>Windows<br>SCARICA<br>Scarica la VPN per IOS<br>Scarica la VPN per IOS | Incun supporto. Scarica il migitor s<br>Carica la VPN per MacOS<br>SCARICA<br>Scarica la VPN per Android<br>Scarica la VPN per Android<br>SCARICA | oftware VPN per più dispositivi.<br>Scarica la VPN per Linux<br>SCARICA .rpm<br>Scarica la VPN per Linux<br>Scarica la VPN per Linux |   |                                                                                              |      |
|                                         | FortiConverter                                                                     |                                                                                                    |                                                                                                    | ~                                                                                                    | • |                                                                                              |      |
|                                         | FortiExplorer                                                                      |                                                                                                    |                                                                                                    | ~                                                                                                    | • |                                                                                              |      |
|                                         | FortiFone Softclient                                                               |                                                                                                    |                                                                                                    | ~                                                                                                    |   | (                                                                                            |      |
|                                         | FortiPlanner                                                                       |                                                                                                    |                                                                                                    | ~                                                                                                    |   | hill Please let us know how we can<br>help you by selecting one of the<br>following options. |      |
|                                         |                                                                                    |                                                                                                    |                                                                                                    |                                                                                                    | _ | · /                                                                                          |      |

Scendere fino alla voce "FortiClient VPN", come mostrato in figura:

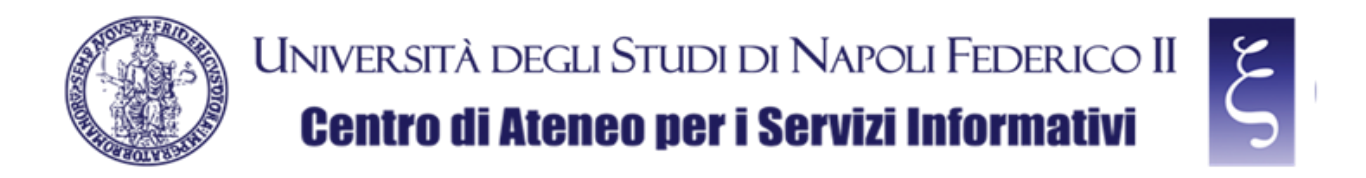

Individuare e scaricare la VPN per Windows, come mostrato in figura:

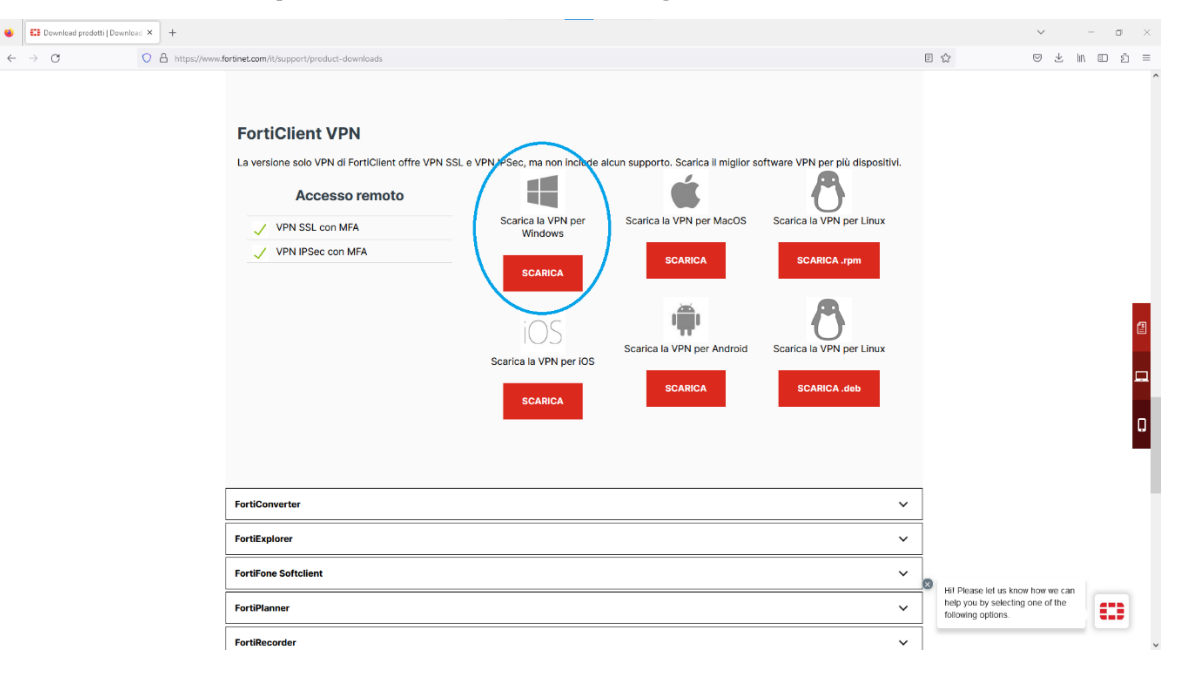

CSI - Accesso sicuro alla rete di Ateneo tramite servizio VPN - pag. 5

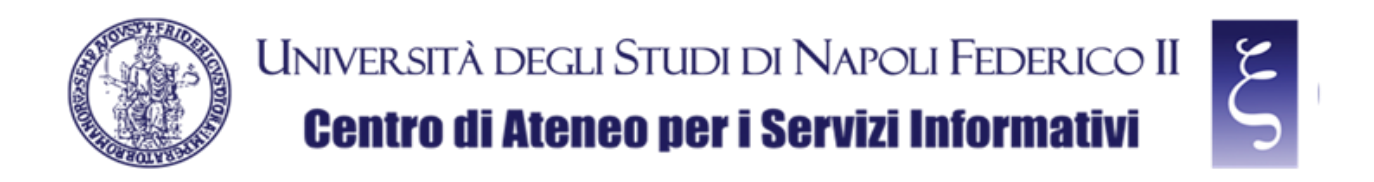

#### 3. INSTALLAZIONE DEL CLIENT "FORTICLIENT VPN" PER MICROSOFT WINDOWS

Una volta terminato il download, individuare il file "FortiClientVPNOnlineInstaller" scaricato nella cartella "Download" nel vostro PC e fare doppio click, come mostrato in figura:

| 🖶 Downloads                                                                                                    |                                                                                                    | - 🗆 X                                              |
|----------------------------------------------------------------------------------------------------|----------------------------------------------------------------------------------------------------|----------------------------------------------------|
| File Home Condividi                                                                                                    | Visualizza                                                                                                    | ~ 😮                                                |
| Image: The second second se |                                                                                                    |                                                    |
| $\leftarrow$ $\rightarrow$ $\checkmark$ $\uparrow$ $\clubsuit$ > Ques                                                                                                    | to PC > Downloads                                                                                                    | <ul><li>・ じ</li><li>/ Cerca in Downloads</li></ul> |
| <ul> <li>✓ Accesso rapido</li> <li>■ Desktop</li> </ul>                                                                                                    | Nome                                                                                                    | Ultime ^                                           |
| 🖶 Downloads 🛛 🖈                                                                                                    | Source FortiClientVPNOnlineInstaller                                                                                                    | 01/07,                                             |
| 🗎 Documenti 🖈                                                                                                    | <ul> <li>All mizio della settimana (7)</li> </ul>                                                                                                 |                                                    |
| 📧 Immagini 🛛 🖈                                                                                                    | Ric VPN_personale_strutturato_v2022.1_editabile                                                                                                   | 28/06,                                             |
| 📜 Foto<br>🚄 Manuale VPN Fortiga                                                                                                    | <ul> <li>Ric_VPN_personale_strutturato_v2022.1_editabile (1)</li> <li>Nuovo Foglio di lavoro di Microsoft Excel (2)</li> <li>Ip merina</li> </ul> | 28/06,<br>28/06,<br>28/06,                         |
|                                                                                                    | ip marina presenti al 28.06.2023                                                                                                    | 28/06,                                             |
| Windows                                                                                                    | File Consegna Stampanti CANON                                                                                                    | 28/06,                                             |
| > 😻 Dropbox                                                                                                    | MobaXterm_Portable_v12.0                                                                                                    | 27/06, ¥<br>>                                      |
| bo clement                                                                                                    |                                                                                                    |                                                    |

NOTA: Alla eventuale richiesta "Vuoi consentire a questa app di apportare modifiche al dispositivo?" premere "SI".

Attendere il download del file, come in figura, e le successive fasi fino alla richiesta di accettazione del contratto di licenza (potrebbero volerci anche alcuni minuti dipendentemente dalla velocità della vostra rete e del vostro Computer);

| FortiClient Installer             |        |
|-----------------------------------|--------|
| Status<br>Downloading image (65%) | Cancel |

CSI - Accesso sicuro alla rete di Ateneo tramite servizio VPN - pag. 6

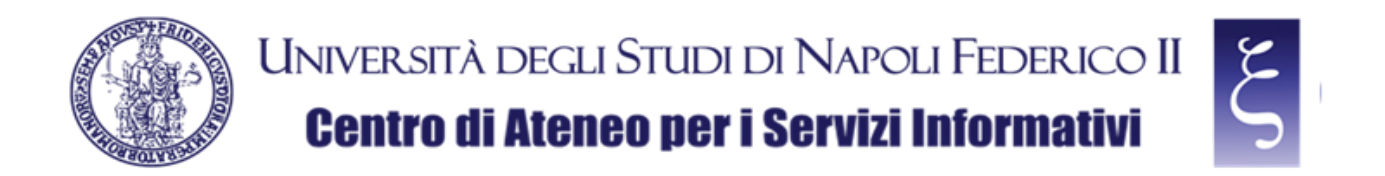

Quando richiesto, accettare il contratto di licenza, flaggando la casella indicata e premendo "Next", come mostrato in figura;

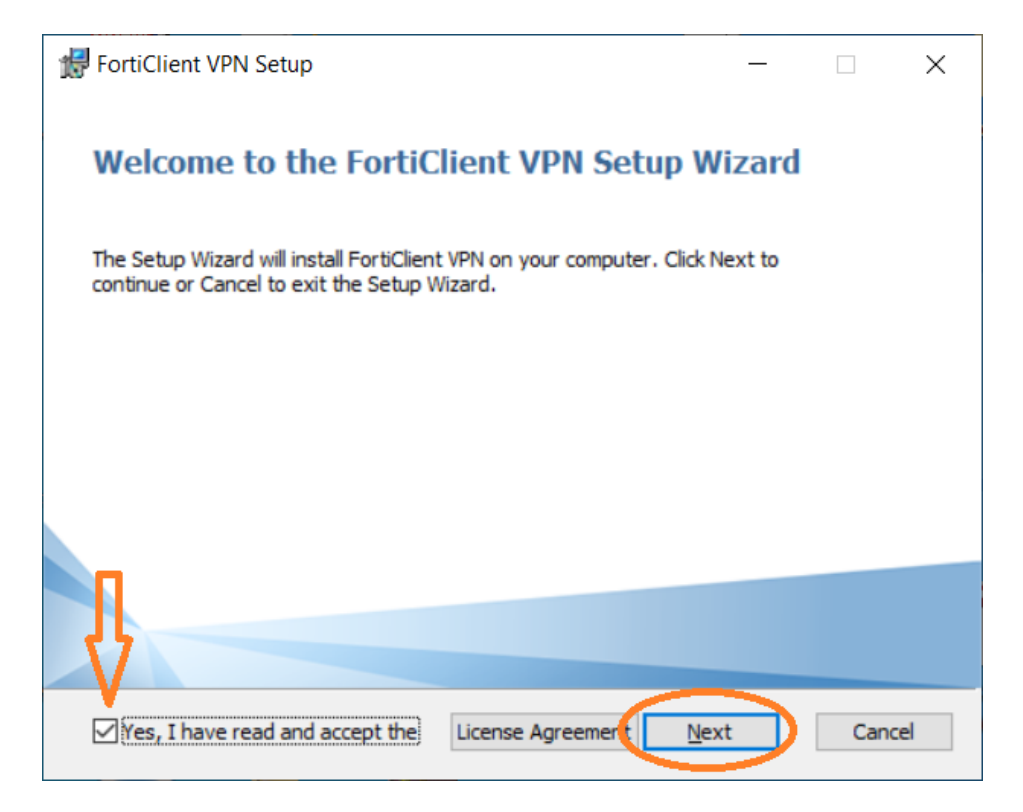

quando richiesto, premere "Install", come mostrato in figura;

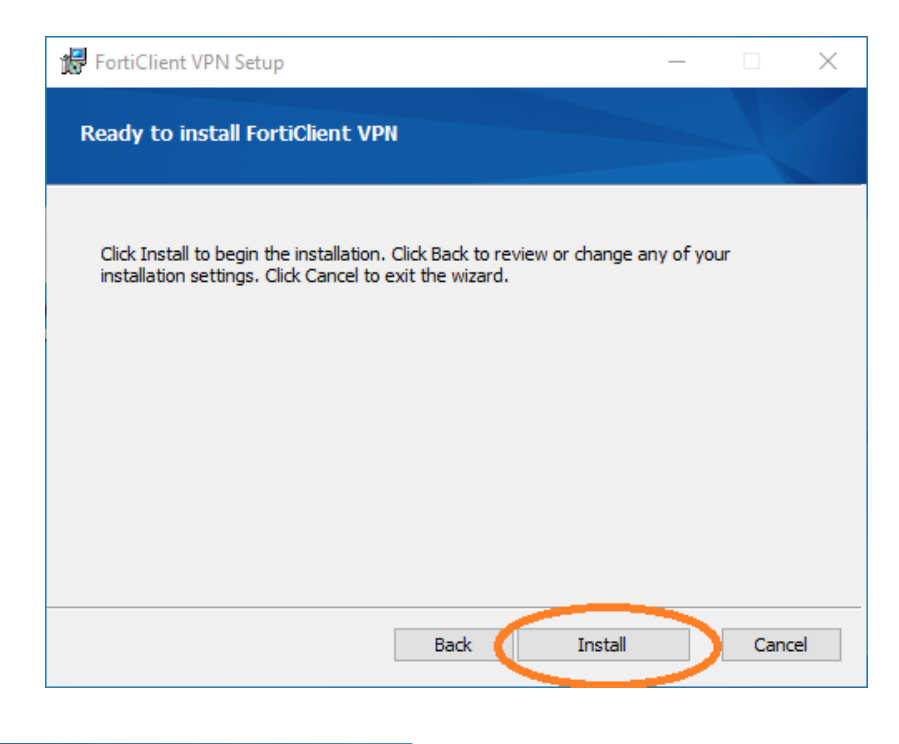

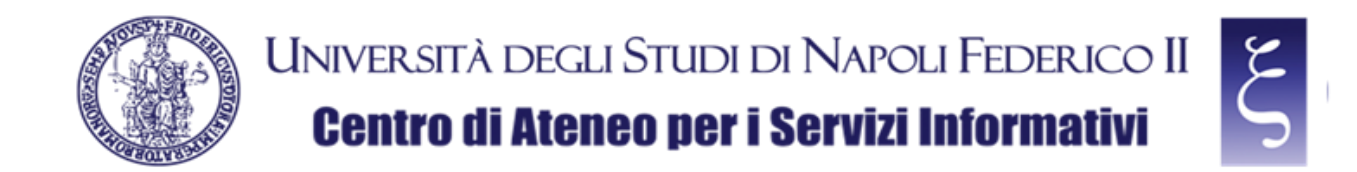

Quando richiesto, premere "Finish", come mostrato in figura;

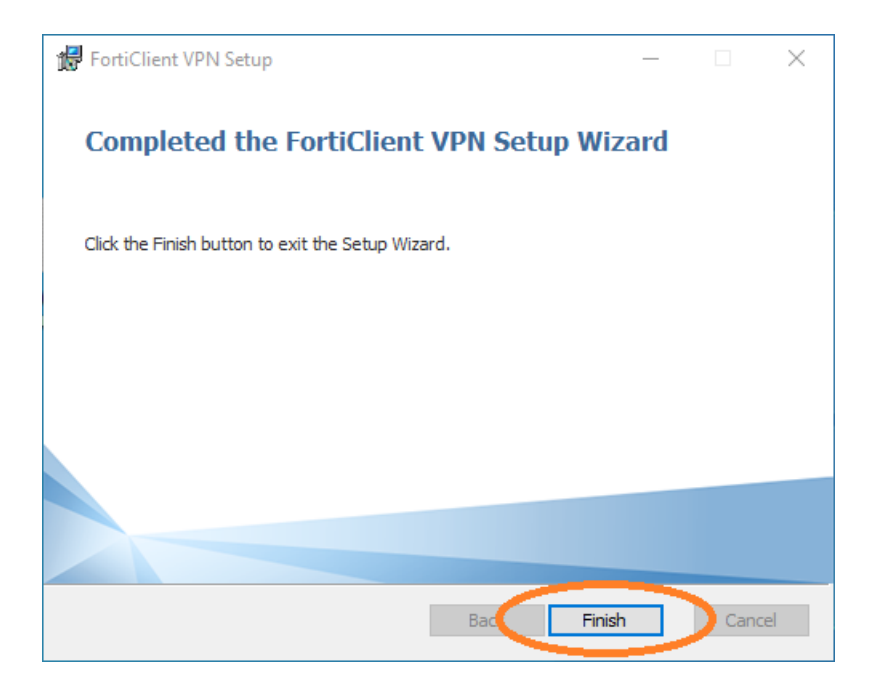

CSI - Accesso sicuro alla rete di Ateneo tramite servizio VPN - pag. 8

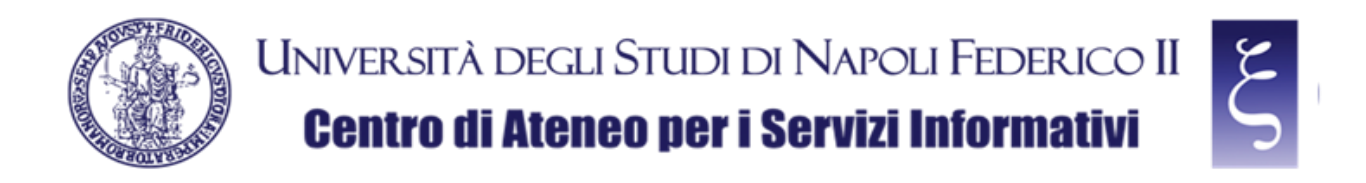

#### 4. CONFIGURAZIONE DEL CLIENT "FORTICLIENT VPN" PER MICROSOFT WINDOWS

Individuare ed avviare "FortiClient VPN", come mostrato in figura;

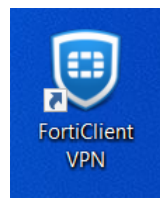

ed accettare l'uso gratuito del software, flaggando la casella indicata e premendo "I accept", come mostrato in figura;

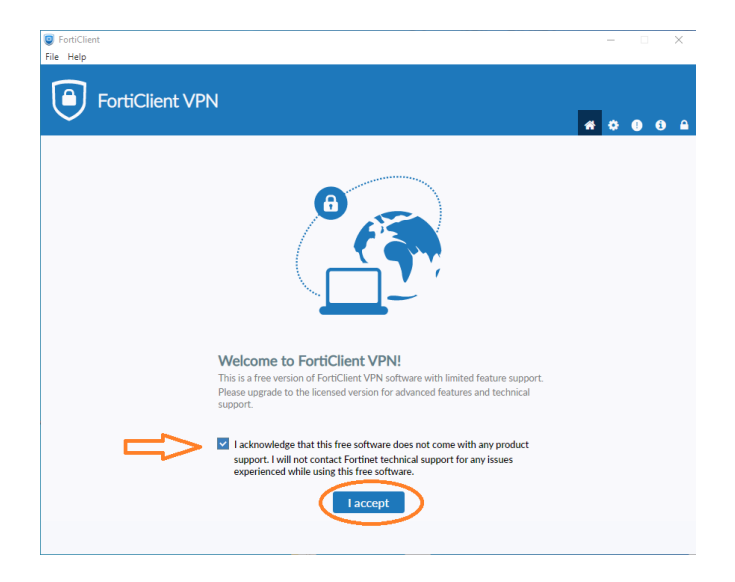

Quando richiesto, cliccare su "Configure VPN", come mostrato in figura;

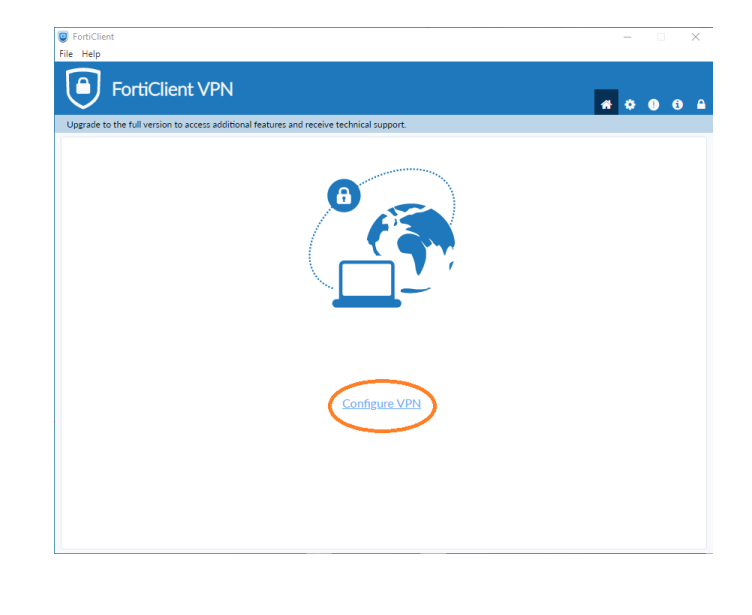

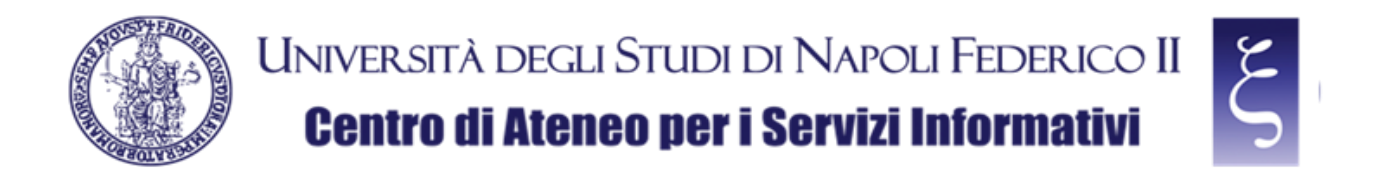

Adesso possiamo configurare la connessione VPN con le seguenti indicazioni e come mostrato in figura:

- 1) Nel campo "Connection Name" immettere: VPN UNINA
- 2) Nel campo "Remote Gateway" immettere: vpn.unina.it
- 3) Flaggare la casella "Customize port"
- 4) Nel campo preposto immettere: 10443
- 5) Nel campo "Authentication" selezionare "Save login"
- 6) Nel campo "Username" immettere il proprio login VPN
- 7) Cliccare "Save"

| FortiClient                                               |                                                                                                    | – 🗆 X             |
|-----------------------------------------------------------|----------------------------------------------------------------------------------------------------|-------------------|
| Upgrade to the full version to access additional features | and receive technical support.                                                                                                    | <b># \$ 0</b> 8 A |
| New VPN Conr                                              | SSL-VPN IPsec VPN XML                                                                                                    |                   |
| Connection Name<br>Description                            | VPN UNINA                                                                                                    | <₽1               |
| Remote Gateway                                            | vpn.unina.it       ★         +Add Remote Gateway       ✓         ✓       Customize port       10443         ✓       Enable Single Sign On (SSO) for VPN Tunnel | <₽2               |
| Client Certificate<br>Authentication                      | None   Prompt on login Save login                                                                                                    | 5                 |
| Username                                                  | I proprio login VPN       Enable Dual-stack IPv4/IPv6 address       Cancel       Save                                                                          | <0                |

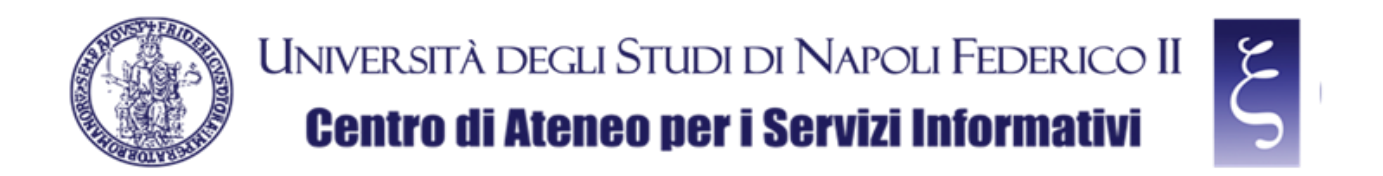

Nella schermata successiva immettere la propria password VPN, come mostrato in figura:

- 1) Nel campo "Password" immettere la propria password VPN
- 2) Cliccare "Connect"

| FortiClient File Help                                         |                                                                        |       | - 1   | ×      |
|---------------------------------------------------------------|------------------------------------------------------------------------|-------|-------|--------|
| FortiClient VPN                                               |                                                                        |       | ₩ ↔ ( | ) () 🔒 |
| Upgrade to the full version to access additional features and | d receive technical support.                                           |       |       |        |
| VPN Name<br>Username<br>Password                              | PN UNINA<br>Il proprio login VPN<br>Ia proprio password VPN<br>Connect | ■ ■ 2 | • 1   |        |

NOTA: Se la connessione non avviene correttamente o si blocca, cercare la finestra dell'avviso di sicurezza, come mostrato in figura e premere "Si"

| <ul> <li>FortiClient</li> <li>File Help</li> </ul> |                                                                                                    |   | _ |   | ) | <        |
|----------------------------------------------------|----------------------------------------------------------------------------------------------------|---|---|---|---|----------|
| FortiClient VP                                     | ١                                                                                                    | * | ٠ | • | i | <b>A</b> |
| Upgrade to the full version to access add          | litional features and receive technical support.                                                                                                    |   |   |   |   |          |
|                                                    | Status: 40%         VPN Name         VPN UNINA         Avviso di sicurezza         Impospibile verificare una congressione signar a no guesto sito. Continuare 1 |   |   |   |   |          |
|                                                    | Il certificato visualizzato non corrisponde al nome del sito specificato.                                                                                        |   |   |   |   |          |

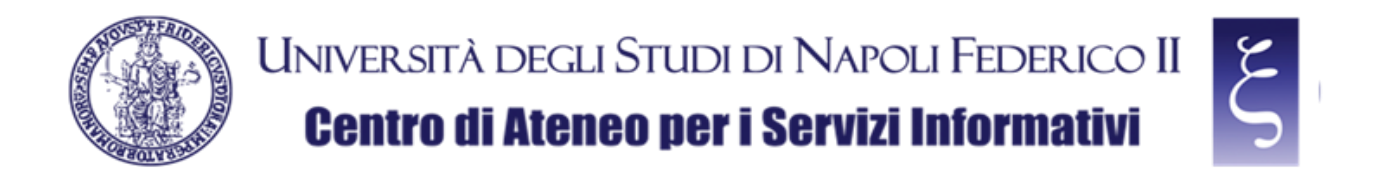

Se la connessione avviene correttamente, come mostrato in figura, allora la VPN è funzionante e si può procedere all'uso di tutti i servizi di Ateneo disponibili.

| FortiClient     File Hele                                                                |   | _ |   | × |   |
|------------------------------------------------------------------------------------------|---|---|---|---|---|
| FortiClient VPN                                                                          | Â | ¢ | • | i | • |
| Upgrade to the full version to access additional features and receive technical support. |   |   |   |   |   |
| VPN Connected                                                                            |   |   |   |   |   |

CSI - Accesso sicuro alla rete di Ateneo tramite servizio VPN - pag. 12

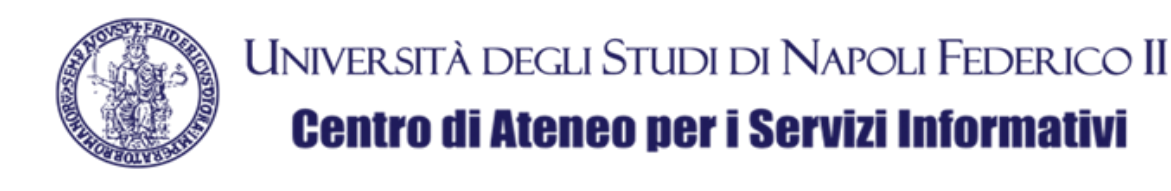

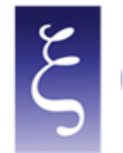

## 5. NOTE

#### SALVATAGGIO DELLA PASSWORD:

Quando ci si disconnette dalla prima connessione riuscita correttamente compare la possibilità di salvare la password, infatti come illustrato in figura, reimmettere la propria password VPN, flaggare la voce "Save password" e cliccare nuovamente su "Connect". A connessione avvenuta correttamente anchew la password risulterà salvata per le prossime future sessioni.

| FortiClient     File Help                                                                |                         |   | -   |   | ×   |
|------------------------------------------------------------------------------------------|-------------------------|---|-----|---|-----|
| FortiClient VPN                                                                          |                         |   | # 0 | 0 | ð 🔒 |
| Upgrade to the full version to access additional features and receive technical support. |                         |   |     |   |     |
|                                                                                          |                         |   |     |   |     |
| VPN Name                                                                                 | VPN UNINA V             | ⊨ |     |   |     |
| Username                                                                                 | la propria login vpn    |   |     |   |     |
| Password                                                                                 | Save Password Always Up |   |     |   |     |
|                                                                                          | Connect                 |   |     |   |     |

#### **DISCONNESSIONE DAL SERVIZIO:**

Per disconnettersi dal servizio è sufficiente premere su "Disconnect", come mostrato in figura:

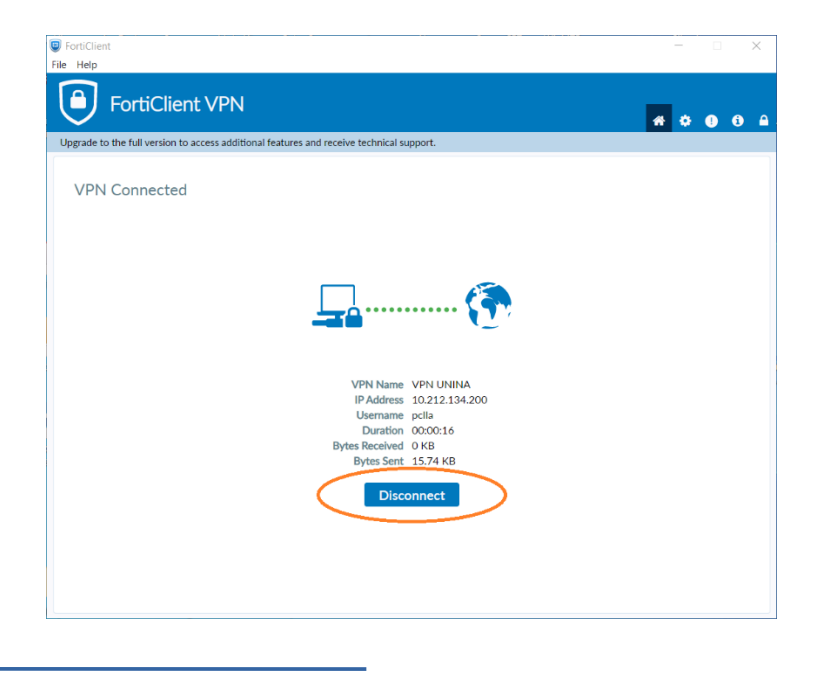